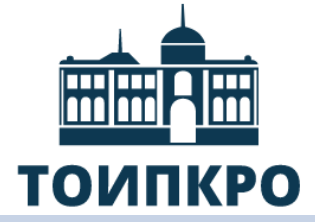

грамотности

Томский областной институт повышения квалификации и переподготовки работников образования

Особенности работы с

электронным банком заданий

для оценки функциональной

Кубарева Н.А., заведующий кафедрой развития педагогического мастерства ТОИПКРО

### Нормативные документы

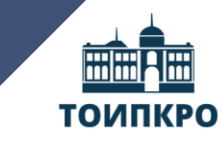

Томский областной институт повышения квалификации и переподготовки работников образования

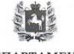

ДЕПАРТАМЕНТ ОБЩЕГО ОБРАЗОВАНИЯ ТОМСКОЙ ОБЛАСТИ Руководителям органов местного самоуправления, осуществляющих управление в сфере образования

Ленна пр. д. 111, г. Токск, 634069 мациис (3822) 512-550 Енлик Кефбенковак, догла ИННАКПП 702102203070101000, ОГРИ 1057000082778 2.3. И. 2.С.И. № 5.2 - 6.4.4.5

Об использовании электронного банка по оценке функциональной грамотности

на №

Уважаемые руководители!

В соответствии с письмом фодерального государственного автономного упреждения «Фодеральный институт цифровой трансформации сфере образования от 22.11.2021 № 01-12-118/2021 Департамент общего образования Томской области направляет информацию по использованию заектронного банка тренировочных заданий по оценке функциональной грамотности обучающихся образовательными организациями Томской области (далее – банк тренировочных заданий) согласно приложенно к искотоцику, по

Руководителей органов местного самоуправления, осуществляющих управление в сфере образования, просим:

 провести анализ использования общеобразовательными организациями банка тренировочных заданий, используя данные приложения к настоящему письму;
 довести данную информацию до муниципальных общеобразовательных

организаций; 3) организовать работу с муниципальными общеобразовательными

 5) организовать ракоту с муниципальными оощеооразовательными организациями по использованию банка тренировочных заданий;
 4) рекомендовать руководителям общеобразовательных организаций;

рекомендовать руководителям общеобразовательных организаций:

 провести разъяснительную работу с педагогическими коллективами о значимости использования банка тренировочных заданий по оценке функциональной грамотности обучающихся;

 организовать работу по использованию банка тренировочных заданий педагогическими работниками;

5) осуществлять контроль по использованию банка тренировочных заданий.
 Приложение: на 7 л. в 1 экз.

Начальник департамента

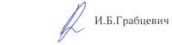

Сысолятина Н.А. (382 2) 51 37 49 sysolyatinana@edu.tomsk.gov.ru Письмо ФГАОУ «Федеральный институт цифровой трансформации в сфере образования» от 22.11.2021 № 01-12-118/2021 **«Об использовании электронного банка по оценке** функциональной грамотности»

Письмо Департамента общего образования Томской области от 23.11.2021 № 57-6475 «Об использовании электронного банка по оценке функциональной грамотности»

Распоряжение Департамента общего образования Томской области №1521-р от 17.09.2021 «Об утверждении плана мероприятий, направленных на формирование и оценку функциональной грамотности обучающихся общеобразовательных организаций Томской области на 2021-2022 учебный год»

Распоряжение Департамента общего образования Томской области №1999-р от 22.12.2021 «О внесении изменений в распоряжение Департамента общего образования Томской области от 17.09.2021 № 1521-р "Об утверждении плана мероприятий, направленных на формирование и оценку функциональной грамотности обучающихся общеобразовательных организаций Томской области на 2021- 2022 учебный год"»

### Электронный банк заданий

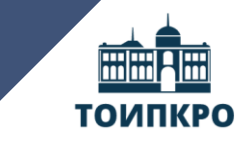

Томский областной институт повышения квалификации и переподготовки работников образования

### Единая точка входа

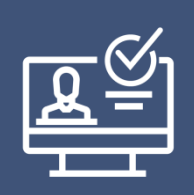

Вход учителей осуществляется только с использованием учетной записи портала «РОССИЙСКАЯ ЭЛЕКТРОННАЯ ШКОЛА»

## https://fg.resh.edu.ru/

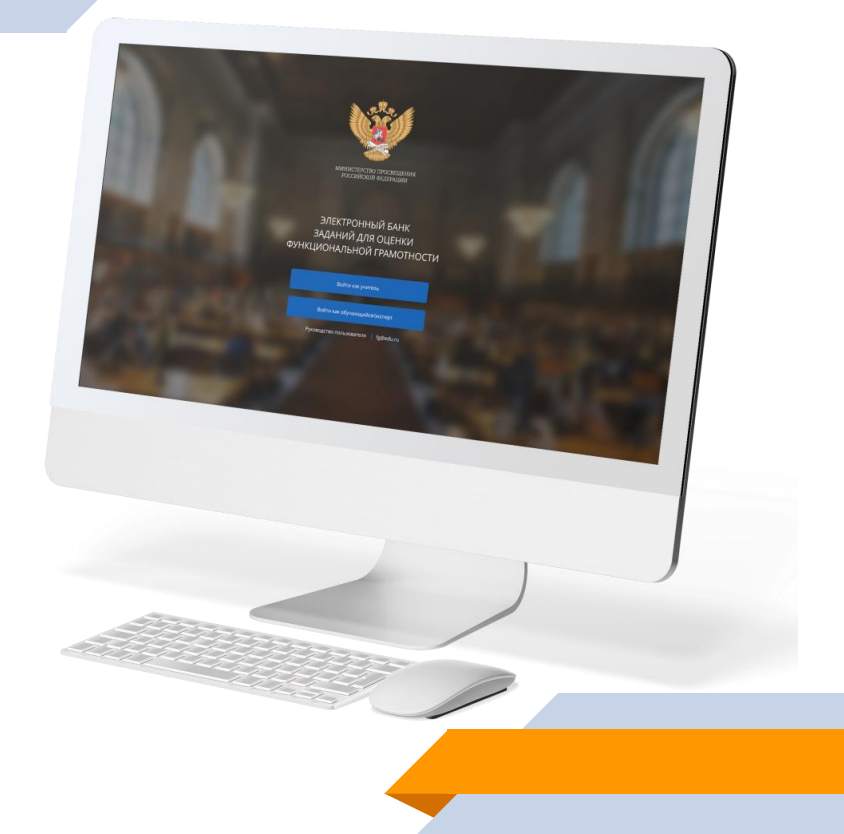

### Рейтинг субъектов РФ

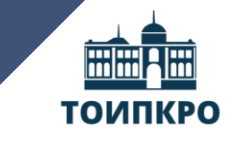

Томский областной институт повышения квалификации и переподготовки работников образования

| МО + ОГОО | Количество<br>образовательных<br>организаций,<br>создавших работу | Создано<br>работ | Количество<br>учителей,<br>создавших<br>работу | Количество<br>учащихся | Количество<br>учащихся,<br>прошедших<br>работу | Проверено<br>работ |
|-----------|-------------------------------------------------------------------|------------------|------------------------------------------------|------------------------|------------------------------------------------|--------------------|
|           |                                                                   |                  |                                                |                        |                                                |                    |

Необходимо пройти весь технологический процесс

## Как зарегистрировать личный кабинет учителя?

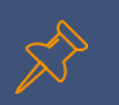

### Как зарегистрировать личный кабинет учителя?

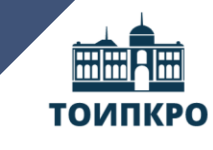

Зарегистрироваться в РЭШ

Я забыл пароль

Томский областной институт повышения квалификации и переподготовки работников образования

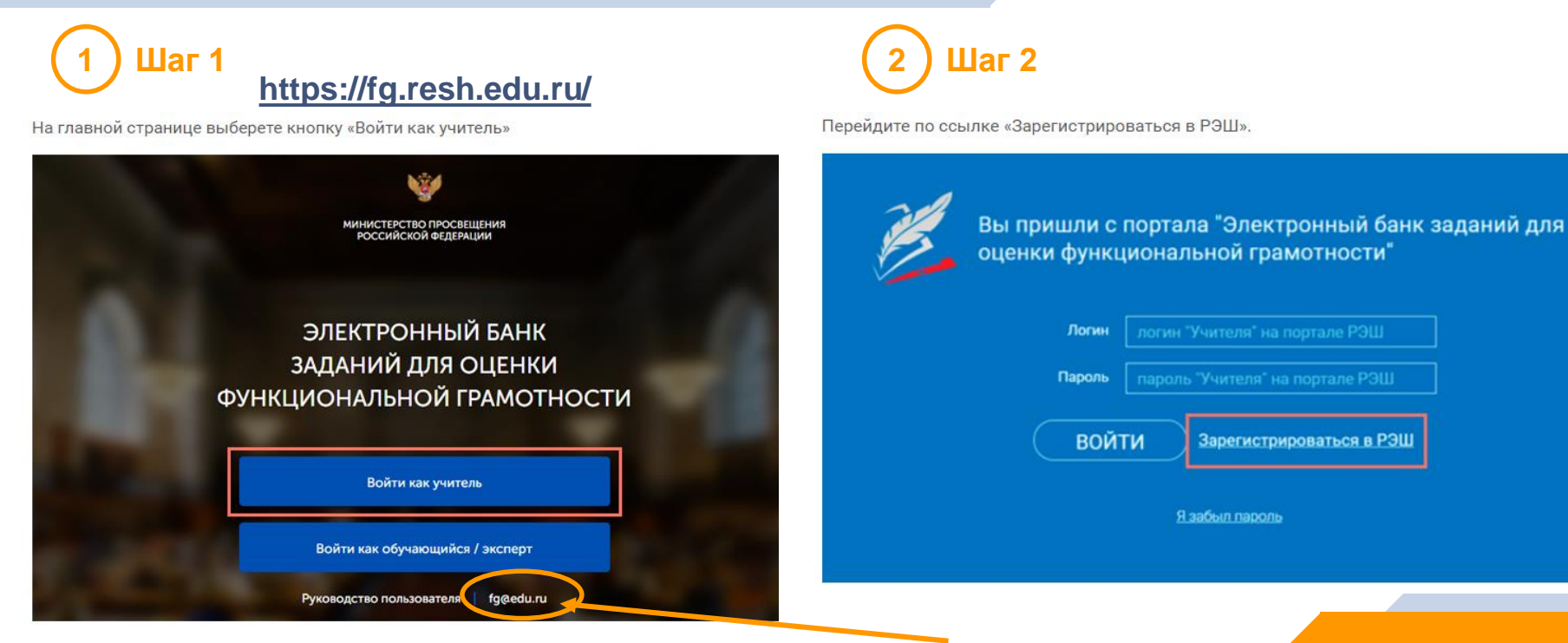

По всем техническим вопросам работы с ресурсом просьба обращаться fg@edu.ru

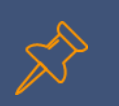

## Как зарегистрировать личный кабинет учителя?

ТОИПКРО

Томский областной институт повышения квалификации и переподготовки работников образования

<u>3</u> Шаг 3

В открывшемся окне заполнить все поля

| <u>ВОЙТИ</u> или                                | Зарегистрироваться               |             | × |  |
|-------------------------------------------------|----------------------------------|-------------|---|--|
| But                                             | Учитель                          |             |   |  |
| E-mail<br>(является логиемо при<br>авторизации) |                                  |             |   |  |
| Пароль *                                        |                                  |             |   |  |
| Подтверждение пароля                            |                                  |             |   |  |
| Фамилия *                                       |                                  |             |   |  |
| Имя                                             |                                  |             |   |  |
| Отчество                                        |                                  |             |   |  |
| Non                                             | 🔵 Мужской 🔘 Женски               | й           |   |  |
| Страна *                                        | РОССИЯ                           |             |   |  |
| Регион проживания *                             | Выберите регион                  |             |   |  |
| Населённый пункт *                              | Сначала выберите регион          |             |   |  |
| Школа *                                         | Сначала выберите нас. пункт      |             |   |  |
|                                                 | Моей школы не                    | ет в списке |   |  |
|                                                 | nPpde                            |             |   |  |
| Введите код с картинки *                        |                                  |             |   |  |
|                                                 |                                  |             |   |  |
| Принимаю соглашен                               | ие об обработке персональных дан | нных        |   |  |
| Пост                                            | ИПИТЬ В ШКОЛУ                    |             |   |  |

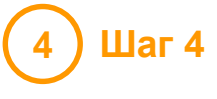

После заполнения нажмите «Поступить в школу»

| Как зарегистрировать личный н<br>учителя?                                                                                                   | кабинет<br>тоипкро                                                                                                    |
|----------------------------------------------------------------------------------------------------|----------------------------------------------------------------------------------------------------|
|                                                                                                    | Гланная /<br>ОБРАЩЕНИЕ В РЕДАКЦИЮ И СЛУЖБУ ПОДДЕРЖКИ                                                                                                    |
| Примечание                                                                                                    | Для отправки обращения, выберите тему обращения и заполните обязательные поля. Просим при описании проблем указывать класс, предмет, конке урока, раздел (Начнём урок, Основная часть, Трекороснные задания, контрольные задания, таком служания и разы Вашим предложения и замечаниям по работе пологала.<br>Обращаем внамые, что служа техника по даботе портала.<br>Обращаем внамые, что служа техника по падеряжи Росийской электронной школы обрабатывает запросы в порядке их поступления.<br>Если у Вас есть вопросы, направляйте их на reshigeit.edu.ru. |
| Поле «Школа».                                                                                                    | Тема.* Моей школи нет в слиске 🗸                                                                                                    |
| Школа • Сначала выберите нас. пункт <><br>Моей школы нет в списке                                                                           | MHH Luxona *       Texct ofpaujewww *                                                                                                    |
| В случае отсутствия школы в выпадающем списке необходимо направить сообщение оператору,<br>выбрав ссылку « <b>Моей школы нет в списке</b> » | Domoentrata.dtaika.dtitti we Goree 5 MG *<br>Domoentrata.dtaika.dtitti we Goree 5 MG *                                                                                                    |
| В открывшемся окне заполните <b>форму обращения</b> .                                                                                       | Фамилия                                                                                                    |
| Для этого необходимо указать <b>ИНН школы</b> (обычно документ с ИНН размещается на<br>официальном сайте учебного заведения).               | Има Телефон =>7 () Адрес электронной почты *                                                                                                    |
|                                                                                                    | Спорлинъ сселцона<br>Нажмите « <b>Отправить обращение</b> ».                                                                                                    |

После того как ваша школа появится в списке (обычно добавление нового учреждения с учетом всех проверок занимает несколько дней), можно вернуться к процессу регистрации.

2

Цаг 1

В разделе «Мероприятия» нажмите на кнопку «Создать мероприятие».

тоипкро

Томский областной институт повышения квалификации и переподготовки работников образования

На странице создания нового мероприятия укажите обязательную информацию:

• заполните поле «Название мероприятия»;

• флажком выберите направление функциональной грамотности;

• в поле «Дата проведения» выберите дату проведения мероприятия.

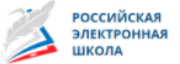

Учитель Техническая поддержка Выйти 🚭

|                     |         | МЕРОПРИЯТИЯ                                                                                                    |
|---------------------|---------|----------------------------------------------------------------------------------------------------|
| Создать мероприятия | лытр    | Мероприятия / Создание мероприятия<br>Новое мероприятие<br>Название мероприятия                                                                                                    |
| 2                   | ) Шаг 2 | Спобальные компетенция<br>Сстественнонаучная грамотность<br>Сусратичное мышление<br>Матемаличеокая грамотность<br>Фитательская грамотность<br>Фитательская грамотность<br>Фитательская грамотность<br>Сустательская грамотность<br>Варкат Время на выполнение КИМ<br>Варкант Укажите КИМ |

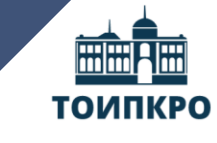

Томский областной институт повышения квалификации и переподготовки работников образования

## 3 Шаг 3

Укажите контрольно-измерительные материалы (далее – КИМ) для каждого варианта. Для этого нажмите на кнопку «Укажите КИМ» напротив варианта.

Контрольно-измерительный материал

| Вариант   | Время на выполнение | КИМ           |  |  |
|-----------|---------------------|---------------|--|--|
| Вариант 1 |                     | Укажите КИМ 🗙 |  |  |
| - Добавит | ъ вариант           |               |  |  |

В открывшемся всплывающем окне выберите КИМ из перечня доступных, нажмите кнопку «Выбрать». Выбранный КИМ отобразится на странице создания мероприятия.

| Выбор КИМ                                 |                                                                                                 | × |
|-------------------------------------------|-------------------------------------------------------------------------------------------------|---|
| Фильтр классов:                           | <b>Ческая грамотность</b>                                                                       |   |
| Математиче<br>требует экспи<br>Ф 40 минут | ская грамотность. 9 класс, Вариант 1 / 9 класс<br>ертного оценивания<br>1 блок<br>Выбрать Отмен | a |

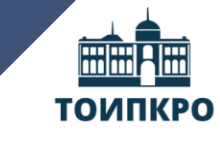

Томский областной институт повышения квалификации и переподготовки работников образования

| $\frown$ |       |
|----------|-------|
| (4)      | Шаг 4 |
| $\smile$ |       |

Для изменения указанного КИМ нажмите на его наименование и затем выберите другой КИМ; для удаления указанного КИМ нажмите на кнопку 🗙 напротив его наименования.

Контролько-измерительный материал

| Вариант   | Время на выполнение | КИМ                                              |
|-----------|---------------------|--------------------------------------------------|
| Вариант 1 | 40 минут            | Математическая грамотность. 9 класс, Вариант 1 🗙 |
|           |                     |                                                  |

Для добавления варианта нажмите на кнопку «Добавить вариант». Повторите Шаг 3.

Контролько-измерительный материал

Вариант Время на выполнение КИМ

Вариант 1 40 минут

Математическая грамотность. 9 класс, Вариант 2 🗙

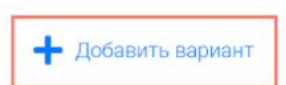

Шаг 5

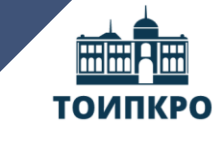

Томский областной институт повышения квалификации и переподготовки работников образования

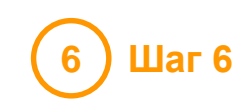

Убедитесь, что внесены все параметры мероприятия, и нажмите на кнопку «Сохранить».

#### МЕРОПРИЯТИЯ

Мероприятия / Создание мероприятия

#### Новое мероприятие

Название мероприятия

Диагностическая работа №1

О Глобальные компетенции

О Естественнонаучная грамотность

О Креативное мышление

• Математическая грамотность

О Финансовая грамотность

О Читательская грамотность

Дата проведения

25.09.2020

Контролько-измерительный материал

Вариант Время на выполнение КИМ

Вариант 1 40 минут Математичес

Математическая грамотность. 9 класс, Вариант 1 🗙

🕂 Добавить вариант

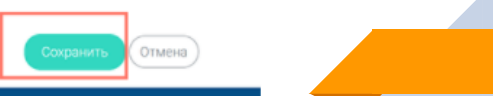

## Как учителю добавить в мероприятие участников?

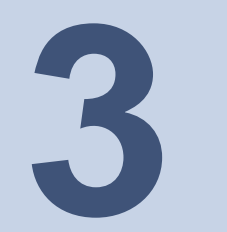

### Как учителю добавить в мероприятие участников?

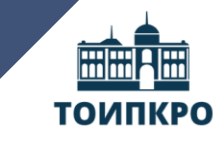

Томский областной институт повышения квалификации и переподготовки работников образования

## 1 Шаг 1

После сохранения нового мероприятия автоматически откроется страница этого мероприятия с возможностью его редактирования.

#### мероприятия

#### Диагностическая работа №1 🧪

Код мероприятия КУААААА Продолжительность диагностической работы: 0 часов 40 минут Скачать коды доступа

Добавить класс

Нет ни одного участника.

Для того чтобы запланировать классы и обучающихся, принимающих участие в диагностической работе, на странице проведения мероприятия нажмите на кнопку «Добавить класс».

#### Диагностическая работа №1 🥒

Код мероприятия КуААААА Продолжительность диагностической работы: 0 часов 40 минут Скачать коды доступа

Добавить класс

Шаг 2

Во всплывающем окне заполните необходимые поля и нажмите на кнопку «Сохранить».

Скачать результаты

Редактирование класса × Наименование Количество учеников Исключить Отмена

На странице отображается следующая информация:

• наименование мероприятия;

• кнопка « 🖍 » для редактирования мероприятия;

• код мероприятия;

• продолжительность выполнения диагностической работы;

 ссылка на скачивание кодов доступа, необходимых обучающимся, принимающим участие в диагностической работе, для входа в Систему с целью прохождения диагностической работы (до планирования участников диагностической работы файл с кодами доступа выгружается пустым);

• кнопка «Добавить класс» для перехода к планированию участников мероприятия;

 ссылка на скачивание результатов (до окончания оценивания диагностической работы файл с результатами выгружается пустым).

### Как учителю добавить в мероприятие участников?

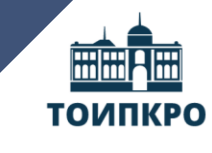

Томский областной институт повышения квалификации и переподготовки работников образования

## 3 Шаг 3

Для проведения диагностической работы убедитесь, что на мероприятие назначены (запланированы) все обучающиеся, принимающие участие в диагностической работе.

#### Диагностическая работа Nº1 🥟

Код мероприятия КУААААА

Продолжительность диагностической работы: О часов 40 минут Скачать коды доступа

#### Добавить класс

|   | Класс / ученик   | Статус                   | Время начала выполнения | Прогресс |
|---|------------------|--------------------------|-------------------------|----------|
| + | 9а (4 участника) | Изменить<br>планирование |                         |          |
|   |                  |                          |                         |          |

4 Шаг 4

Для предоставления участникам доступа к прохождению мероприятия нажмите на кнопку «Скачать коды доступа». В результате на локальный диск компьютера будет сохранен файл в формате MS Excel, содержащий код работы и индивидуальный код для каждого участника.

#### Диагностическая работа Nº1 🧪

Код мероприятия КУААААА

Продолжительность диагностической работы: О часов 40 минут Скачать коды доступа

|   | E11   | <b>▼</b> ( <b>f</b> <sub>x</sub> |            |                    |            |
|---|-------|----------------------------------|------------|--------------------|------------|
|   | А     | В                                | С          | D                  |            |
| 1 | Класс | Номер работы                     | Код работы | Индивидуальный код | ФИО        |
| 2 | 9a    | Работа 1                         | Fact       | 284455             | Иванов     |
| 3 | 9a    | Работа 2                         | 101.00.00  | 409025             | Петров     |
| 4 | 9a    | Работа З                         | 000000000  | 440387             | Александро |
| 5 | 9a    | Работа 4                         |            | 782128             |            |

Шаг 6

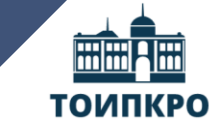

Томский областной институт повышения квалификации и переподготовки работников образования

## 5 Шаг 5

#### Перейдите по ссылке <u>https://fg.resh.edu.ru/</u>

На главной странице выберите кнопку «Войти как обучающийся».

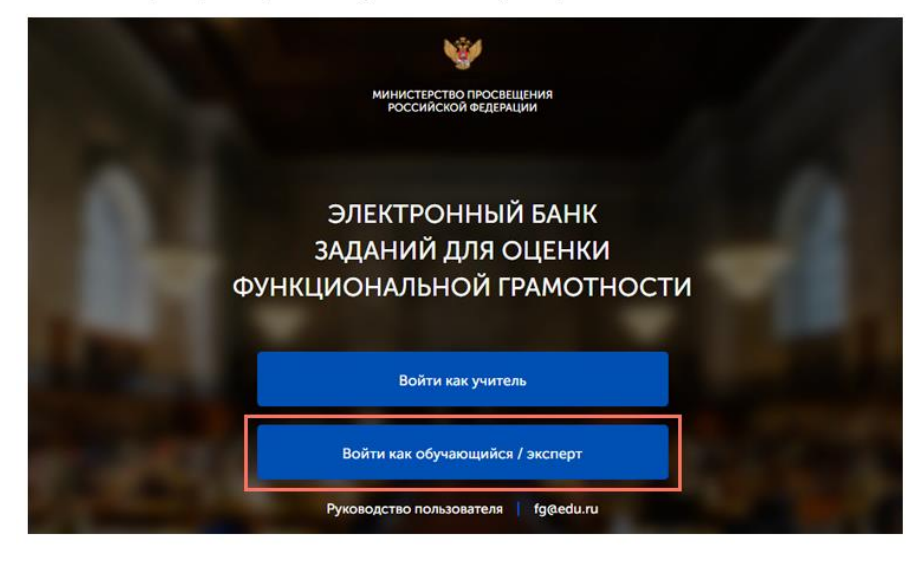

В открывшемся окне введите полученные от учителя код мероприятия и пароль и нажмите на кнопку «Войти».

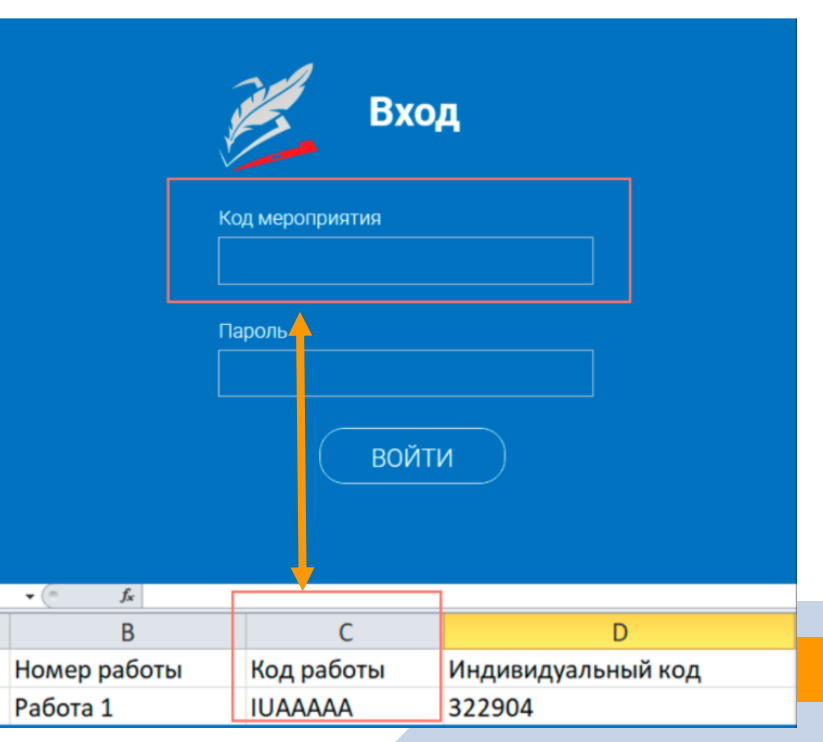

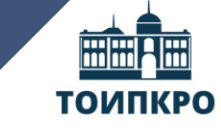

Томский областной институт повышения квалификации и переподготовки работников образования

7 Шаг 7

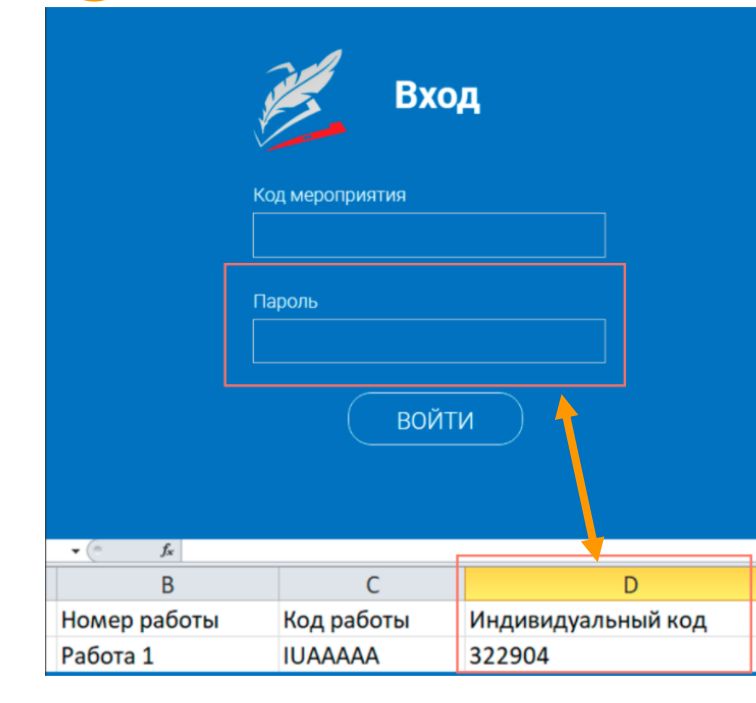

### 8) Шаг 8

После входа в Систему ознакомьтесь с информацией на стартовой странице и приступите к выполнению диагностической работы, нажав на кнопку «Приступить к выполнению».

#### ДИАГНОСТИЧЕСКИЕ РАБОТЫ

#### Диагностическая работа №1

#### Уважаемый участник!

Вам предлагается выполнить блок заданий по математической грамотности. Вам будет представлено несколько текстов и задания к ним. Перед некоторыми текстами необходимо прочитать введение. Не забудьте ознакомиться с ним!

Во время выполнения работы экран будет разделен на две части: задания будут расположены в левой части экрана, а информация, необходимая для ответа на вопрос, – справа.

Прежде чем приступить к выполнению заданий, обязательно прочитайте весь текст, расположенный справа. Иногда, чтобы увидеть его целиком, вам необходимо испотьзовать вертикальную полосу прокрутки. Также необходимо убедиться, что вы прочитали текст задания полностью. Если в задании есть полоса прокрутки, нажиите на бегунок прокрутки и перетяните его еких, чтобы прочитать текст задания до конца.

На выполнение работы Вам дается 40 ммеут. В течение этого времени Вы окнонете переиодить от задания к задание и выполнять их в том порядке, в котором Вам будет удобнее, Ваши ответи будут сохраняться автоматически при переходе на доугую страницу. Оставшееся время будет показано в левом веринем углу экрана.

Желаем успеха!

Диагностическая работа содержит 9 заданий.

На выполнение работы отводится 40 минут

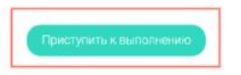

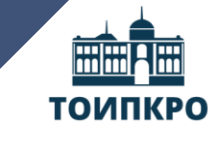

Томский областной институт повышения квалификации и переподготовки работников образования

Обучающиеся могут приступить к выполнению работы в указанный период проведения диагностической работы. Время на выполнение работы отсчитывается с момента начала прохождения тестирования участником.

**Таймер обратного отсчета** выполнения текущего блока заданий диагностической работы отображается в правой верхней части страницы.

Для навигации между заданиями используйте панель с номерами заданий диагностической работы или кнопки «Предыдущий вопрос» и «Следующий вопрос».

Номера выполненных заданий на панели навигации отмечаются бледно-голубым цветом. Номер текущего задания на панели навигации отмечается ярко-голубым цветом.

После выполнения всех доступных заданий необходимо завершить тестирование, нажав кнопку «Завершить тест».

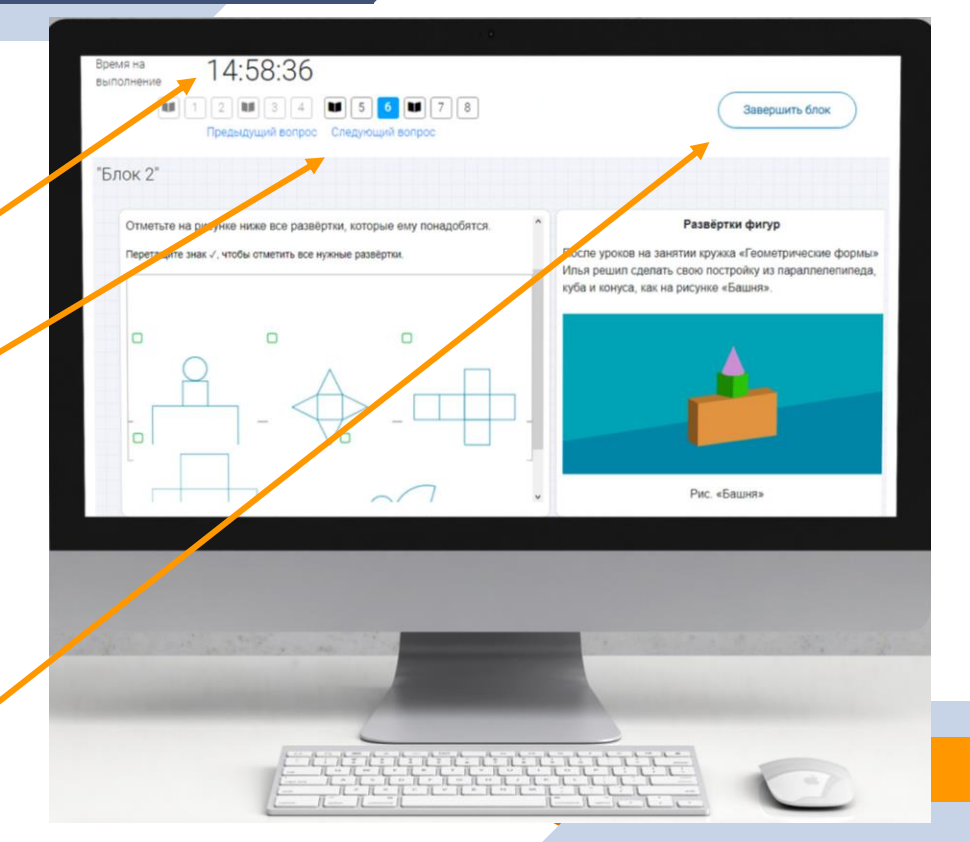

## Как учителю проверить ход выполнения работ учениками?

5

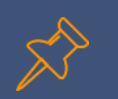

## Как учителю проверить ход выполнения работ учениками?

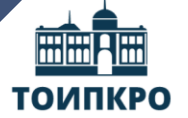

Томский областной институт повышения квалификации и переподготовки работников образования

Скачать результаты

## 1 Шаг 1

Для контроля прогресса прохождения диагностической работы участниками раскройте перечень участников класса, нажав на кнопку «+» напротив класса.

#### Диагностическая работа Nº1 🥓

#### Код мероприятия КҮААААА

Продолжительность диагностической работы: 0 часов 40 минут Скачать коды доступа

#### Добавить класс

|   | Класс / ученик   | Статус                   | Время начала выполнения | Прогресс |
|---|------------------|--------------------------|-------------------------|----------|
| + | 9а (4 участника) | Изменить<br>планирование | ·                       |          |

! Примечание

Проводить проверку выполненной работы рекомендуется в течение 3 (трех) дней после выполнения ее учеником

В раскрывшемся перечне участников класса отображаются следующие параметры прогресса прохождения работы участниками:

• Номер работы. Отображается в колонке «Класс/ученик».

• Статус работы (информация о том, приступал или не приступал участник к выполнению диагностической работы). Отображается в колонке «Статус».

• Время начала выполнения диагностической работы. Отображается в колонке «Время начала выполнения».

• Индикатор прогресса прохождения диагностической работы. Отображается в колонке «Прогресс».

• Индикатор оценивания работы (информация о том, требуется экспертиза развернутых ответов для данной работы или нет). Отображается в колонке «Оценивание / результат» до оценивания работы.

 Итоговый результат за выполненную работу (сумма баллов автоматизированного и экспертного оценивания работы). Отображается в колонке «Оценивание / результат» после оценивания работы.

#### Диагностическая работа №1 🥓

#### Код мероприятия КУААААА

Продолжительность диагностической работы: О часов 40 минут Скачать коды доступа

#### Добавить класс

|   | Класс / ученик   | Статус                   | Время начала выполнения | Прогресс | Оценивание / результат |
|---|------------------|--------------------------|-------------------------|----------|------------------------|
| - | 9а (4 участника) | Изменить<br>планирование |                         | _        |                        |
|   | Работа 1         | Завершено                | 23.09.2020 в 12:09      |          | Требуется экспертиза   |
|   | Работа 2         | Не приступал             |                         |          |                        |
|   | Работа 3         | Не приступал             | -                       |          | -                      |
|   | Работа 4         | В процессе               | 23.09.2020 s 12:18      |          |                        |

## Как учителю провести экспертизу работ учеников?

6

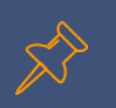

## Как учителю провести экспертизу работ учеников?

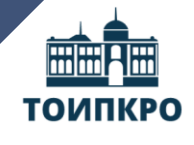

Шаг 2

Томский областной институт повышения квалификации и переподготовки работников образования

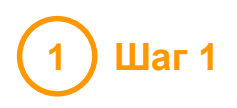

Экспертиза выполняется для работ (заданий), подразумевающих развернутый ответ участника, после завершения участником диагностической работы.

На странице мероприятия из перечня работ выберите работу с пометкой «Требуется экспертиза» и нажмите на данную запись.

#### кая работа №1 🧪

#### AAAA

циагностической работы: 0 часов 40 минут Скачать коды доступа

| Статус                   | Время начала выполнения | Прогресс | Оценивание / результат |
|--------------------------|-------------------------|----------|------------------------|
| Изменить<br>планирование |                         |          |                        |
| Завершено                | 23.09.2020 в 12:09      |          | Требуется экспертиза   |
| Не приступал             | -                       |          | 1                      |
| Не приступал             | -                       |          | 1                      |
| В процессе               | 23.09.2020 в 12:18      | •        | -                      |

| А             | В                       | С                                                | D                                                                                                    |  |
|---------------|-------------------------|--------------------------------------------------|----------------------------------------------------------------------------------------------------|--|
| Эксперт       | Код работы              | Индивидуальный код                               |                                                                                                    |  |
| Эксперт 1     | ES2QMAA                 | 57776552                                         |                                                                                                    |  |
|               | логин                   | пароль                                           |                                                                                                    |  |
| —— На главной | странице выберите кнопн | ку «Войти как обучающийся».                      |                                                                                                    |  |
|               |                         | N#4                                              |                                                                                                    |  |
|               |                         | Ŷ                                                |                                                                                                    |  |
|               |                         | МИНИСТЕРСТВО ПРОСВЕЩЕНИЯ<br>РОССИЙСКОЙ ФЕДЕРАЦИИ | С D<br>ндивидуальный код<br>1776552<br>Пароль<br>ти как обучающийся».<br>ти как обучающийся».<br>Сонный Банкк<br>й для оценки<br>онный Банкк<br>й для оценки<br>онный грамотности |  |
|               |                         |                                                  |                                                                                                    |  |
|               | эл                      | ІЕКТРОННЫЙ БАНК                                  | 100                                                                                                    |  |
|               | ЗАД                     | АНИЙ ДЛЯ ОЦЕНКИ                                  | 100                                                                                                    |  |
|               | ФУНКЦИС                 | НАЛЬНОЙ ГРАМОТНОСТИ                              |                                                                                                    |  |
|               |                         |                                                  | 1000                                                                                                    |  |
|               |                         | Войти как учитель                                |                                                                                                    |  |
|               |                         |                                                  |                                                                                                    |  |
| 10 C          | Во                      | ити как обучающийся / эксперт                    |                                                                                                    |  |
|               | Руко                    | водство пользователя 🌓 fg@edu.ru                 |                                                                                                    |  |

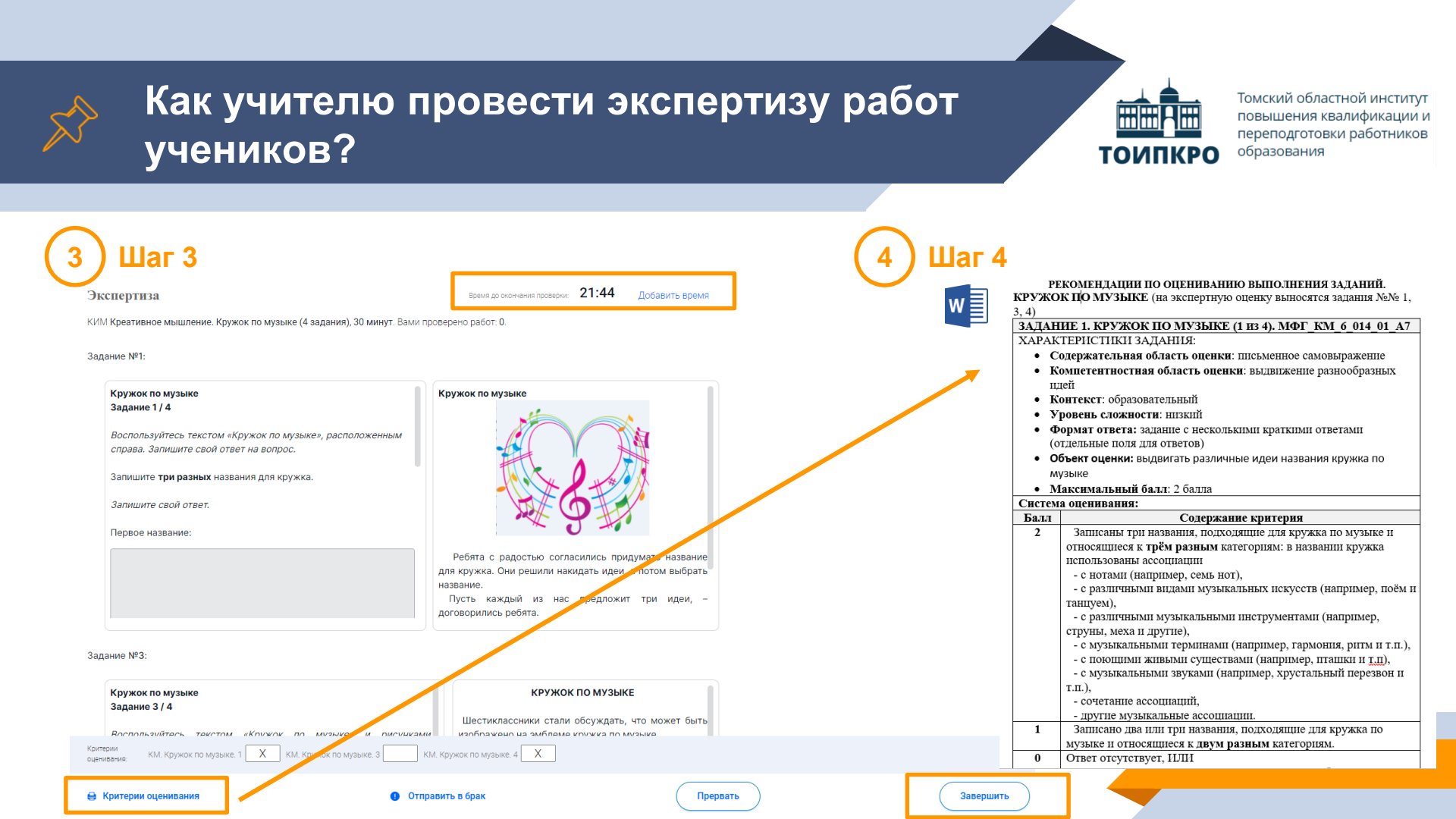

# Как учителю посмотреть результаты выполненных работ?

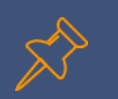

## Как учителю посмотреть результаты выполненных работ?

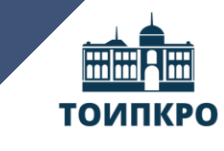

Томский областной институт повышения квалификации и переподготовки работников образования

## 1 Шаг 1

Итоговый балл (сумма автоматизированного и экспертного оценивания) для каждой проверенной работы отображается на странице мероприятия в столбце «Оценивание/ результат». Если таблица находится в свернутом состоянии, для просмотра итогового балла нажмите кнопку «+» рядом с наименованием класса.

#### Диагностическая работа Nº1 🥓

Код мероприятия КУААААА

Продолжительность диагностической работы: О часов 40 минут Скачать коды доступа

#### Добавить класс

| Класс / ученик   | Статус                   | Время начала выполнения | Прогресс | Оценивание / результат |
|------------------|--------------------------|-------------------------|----------|------------------------|
| 9а (4 участника) | Изменить<br>планирование |                         |          |                        |
| Работа 1         | Завершено                | 23.09.2020 в 12:09      |          | 3 балла                |
| Работа 2         | Завершено                | 23.09.2020 s 17:11      |          | 15 баллов              |
| Работа 3         | Завершено                | 23.09.2020 в 12:35      |          | 10 баллов              |
| Работа 4         | Завершено                | 23.09.2020 s 12:18      |          | 8 баллов               |
|                  |                          |                         |          |                        |

Скачать результаты

#### Диагностическая работа Nº1 🧷

#### Код мероприятия КУААААА

Продолжительность диагностической работы: О часов 40 минут Скачать коды доступа

#### Добавить класс

|   | Класс / ученик   | Статус                   | Время начала выполнения | Прогресс |
|---|------------------|--------------------------|-------------------------|----------|
| + | 9а (4 участника) | Изменить<br>планирование | ч.                      |          |

2 Шаг 2

Для получения подробных результатов по работе каждого участника и просмотра процента выполнения заданий каждым из участников на странице мероприятия нажмите на кнопку «Скачать результаты» и сохраните файл на локальном диске компьютера.

#### Диагностическая работа Nº1 🥓

Код мероприятия КУААААА

Продолжительность диагностической работы: О часов 40 минут Скачать коды доступа

#### Добавить класс

|                                     | к     | Класс / ученик Статус |         | Статус                 | Время начал       | Время начала выполнения |                   | Прогресс Оце |        | ценивание / результат |         |     |  |
|-------------------------------------|-------|-----------------------|---------|------------------------|-------------------|-------------------------|-------------------|--------------|--------|-----------------------|---------|-----|--|
| + 9а (4 участника) Измени<br>планир |       |                       | стника) | Изменить<br>планирован | ие                |                         |                   |              |        |                       |         |     |  |
|                                     |       |                       |         |                        |                   |                         |                   | [            | C      | качать р              | езульта | аты |  |
| đ                                   | Α     |                       | В       | С                      | D                 | E                       | F                 |              | G      | Н                     | 1       | J   |  |
|                                     |       | _                     |         | •                      | Marks_wo_sch      | ool                     |                   |              |        | taskName              |         |     |  |
|                                     | Класс | Уч                    | астник  | сумма баллов           | Максимальный балл | Процент выполне         | ения ень сформиро | ванност      | 1      | 2                     | 3       | 4   |  |
|                                     | 7     | Работа 1              |         | 1,000 7                |                   | 14,29                   | -                 | -            |        | 1                     | 0       | 0   |  |
| - 7 кл<br>Р                         |       | Pa                    | бота 2  | 1,000                  | 7                 | 14,29                   | -                 |              | 0      | 1                     | 0       | 0   |  |
|                                     |       |                       |         |                        |                   |                         |                   |              |        |                       |         |     |  |
| l                                   | 1     | 4                     |         | B                      | C                 |                         | D                 |              |        | F                     | _       |     |  |
|                                     | Клас  | Класс Номер работы    |         | Код работь             | ы Индивидуальный  |                         | од Φι             | ФИО          |        |                       |         |     |  |
|                                     | 7 кл  | 7 кл Работа 1         |         | ra 1                   | ES2QMAA           | 865173                  |                   | И            | Иванов |                       |         |     |  |
|                                     | 7 кл  | кл Работа 2           |         | ES2QMAA                | ES2QMAA 345965    |                         | Пе                | етров        |        |                       |         |     |  |
|                                     |       |                       |         |                        |                   |                         |                   |              |        |                       |         |     |  |

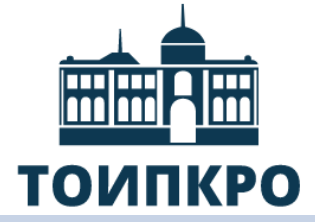

грамотности

Томский областной институт повышения квалификации и переподготовки работников образования

Особенности работы с

электронным банком заданий

для оценки функциональной

Кубарева Н.А., заведующий кафедрой развития педагогического мастерства ТОИПКРО